# Exercise after the First Webinar

Directions for Connecting to the Curator Tool and the Public Website and some basic exercises to try

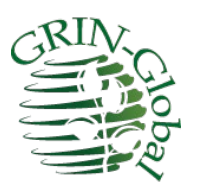

Revision Date February 22, 2022

#### Prerequisites

In order to follow these directions, you need to have the Curator Tool installed on your PC. The Curator Tool (CT) is the program used internally by the genebank staff. The general public does not have access to this program.

Complete CT installation instructions, with detailed steps, are online at: <a href="https://www.grin-global.org/docs/gg\_install\_CT\_directions.pdf">https://www.grin-global.org/docs/gg\_install\_CT\_directions.pdf</a>

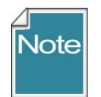

Generally, at most organizations, an IT support person is needed because of security constraints. Also, the installation can be a bit tricky!

Bookmark links to the following websites:

- a. **GG Documentation Site:** https://www.grin-global.org/
- b. Dataview dictionary: https://goo.gl/2PynPg
- c. **GG Public Website:** <u>https://training.ars-grin.gov/gringlobal/search.aspx?</u> (NPGS Training as an example)

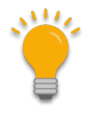

Besides instructions for launching the Curator Tool and the Public Website, this document also explains the CT basics.

# тос

| Exercise After Lesson One                                            | 1 |
|----------------------------------------------------------------------|---|
| Prerequisites                                                        |   |
| Cliff Notes Version                                                  | 3 |
| Connecting to a GG server                                            |   |
| Curator Tool                                                         |   |
| Public Website                                                       |   |
| Directions                                                           | 4 |
| 1. Log in to the Curator Tool on the TRAINING Server                 |   |
| 2. Launch the Curator Tools                                          | 5 |
| 3. Launch the Search Tool                                            |   |
| 4. Search for sample records to review                               |   |
| 4. Filter the Retrieved Records                                      | 9 |
| 5. Build Lists in the Curator Tool.                                  |   |
| 6. Copy Records from the Search Tool to the Curator Tool             |   |
| 7. Right click when you don't know what to do!                       |   |
| 8. Practice Moving Items from One List to Another (& Renaming Lists) |   |
| 9. Create New Database Records                                       |   |
| 10. Explore Dataviews                                                |   |
| 11. Practice Searching                                               |   |
| 12. Something Extra to do if you are Inclined                        |   |

# **Cliff Notes Version**

#### Connecting to a GG server

In this example, the server's address is **npgsweb.ars-grin.gov** This is NPGS's production server, where the actual NPGS data is stored.

However, for training purposes, we do not want to use this server.

| Curat | or T | 00 |  |
|-------|------|----|--|
| 2,000 |      |    |  |

| TRAINING                            | <u>^</u>  | List Display Name:                                                                                                    |
|-------------------------------------|-----------|----------------------------------------------------------------------------------------------------|
| npgsweb                             |           | npgsweb                                                                                                    |
| DEV<br>ames<br>List (Friendly) Name | Move Up   | Use SSL Use LDAP<br>Server Name (or IP Address):                                                                      |
|                                     |           | npgsweb.ars-grin.gov                                                                                                  |
|                                     | Move Down | Examples:<br>grin-global-test1.agron.iastate.edu<br>ncrpis-arwen.agron.iastate.edu<br>129.186.234.51<br>129.186.234.4 |
| Add New Delet                       | e         | Test Server Address                                                                                                   |

#### **Public Website**

In a browser window, use the following links to access the GG websites.

| https://npgsweb.ars-grin.gov/gringlobal/search  | production database: NPGSWEB |
|-------------------------------------------------|------------------------------|
| https://training.ars-grin.gov/gringlobal/search | training database: TRAINING  |

# Directions

#### 1. Log in to the Curator Tool on the TRAINING Server

On your PC, in a networked environment, you will need to enter a **Username** and **Password**. However, the first time, don't bother entering that information *yet*. Instead, you may need to first supply the Server information (**Connect To**:) by clicking on the **Edit Server List** button (unless your IT person has already set up the CT to server connection for you.)

We will use the TRAINING server. The advantage will be that this serves as your sandbox – play in it and nobody gets hurt. **Don't use the NPGSWEB production database – you do not want to put training records there.** 

| 🌯 Login     |                           |                        | s <u></u> s       |             | ×      |
|-------------|---------------------------|------------------------|-------------------|-------------|--------|
| Usemame:    |                           |                        |                   |             |        |
| Password:   |                           |                        |                   |             |        |
|             |                           |                        | Chan              | ge passwo   | ord    |
| Enter usem  | ame and passy<br>login to | word, then<br>GRIN-Glo | click the<br>bal. | e 'OK' butt | on to  |
| Connect To: | NPGSweb                   |                        |                   |             | $\sim$ |
|             |                           |                        | Edit              | Server Lis  |        |
|             |                           | 0                      |                   | Can         | cel    |

| ist (Friendly) Name TRAINING NPGSweb | Properties<br>List Display Name:<br>TRAINING                                                                          |
|--------------------------------------|----------------------------------------------------------------------------------------------------|
| Move L                               | Jp Use SSL Use LDAP<br>Server Name (or IP Address):<br>training.ars-grin.gov                                          |
| Move Do                              | Examples:<br>grin-global-test1.agron.iastate.edu<br>ncrpis-arwen.agron.iastate.edu<br>129.186.234.51<br>129.186.234.4 |
| Add New Delete                       | Test Server Address                                                                                                   |

I blurred many of my connections on the left side (I have connections to many GG databases at different organizations.) Most likely you will only have one. (If you a **localhost** on the left side, it is useless for most users and can be safely deleted.) This window is a bit odd, but basically you need to have the two server entries displayed in the left side. Use the **Move Up** and **Move Down** buttons to position the

server you use most frequently at the top of the left list. For now, consider moving TRAINING to the top position.

Click Add New...

Enter:

- List Display Name: any text can be entered here -
- Use SSL checkbox select (check) it
- Server Name: your server: \_\_\_\_\_\_\_
  Example: training.ars-grin.gov or npgsweb.ars-grin.gov

Click OK.

| 🔹 Login — 🗆 🗙 administ                                                                                                    | trator                                                                                                    |
|----------------------------------------------------------------------------------------------------|----------------------------------------------------------------------------------------------------|
|                                                                                                    | lidlor.                                                                                                    |
| Usemame: mar@m<br>Password:<br>Change password<br>Connect To: TRAINING<br>Edit Server List<br>OK<br>Cancel<br>passworm<br>passworm | ne:<br>d:<br>, each database, NPGSWEB and TRAINING, requires<br><b>Username</b> and <b>Password</b> combination.<br>e DBA will frequently make them the same for you<br>databases. Depending on when you change the<br>ds, they could at some point have different<br>ds. |

### 2. Launch the Curator Tools

Genebank staff will typically use two tools simultaneously, the Curator Tool (CT) and the Search Tool (ST). Although each can be launched from the main Windows screen, typically you will launch the CT and then click on the Search button to launch the Search Tool.

|                                                                                                    | -                   |                       | × |
|----------------------------------------------------------------------------------------------------|---------------------|-----------------------|---|
| You are accessing a U.S. Government information system, which includes (1) this co<br>computer network, (3) all computers connected to this network, and (4) all devices a<br>the this network or the network of the system in the system in the system is system in the system in the system in | mputer,<br>nd stora | (2) this<br>age media | ^ |
| written, by your approvisor or any other official, ancept USDA's Chief Information Offic                                                                                                    | cer.                |                       | ~ |
| ОК                                                                                                    |                     | Cancel                |   |

| SRIN-Global v1.9.8.30     |                          |                  |                 |                   |
|---------------------------|--------------------------|------------------|-----------------|-------------------|
| File Tools Help           |                          |                  |                 |                   |
| Search Accession Wiz      | ard 🌋 Cooperator Wiza    | ard 👔 Crop Tra   | ait Wizard 👹 Ea | asy SMTA Wizard 🔰 |
| Show lists from: Show All | Accessions Inventory Ord | ders Cooperators | 🎮 🖸             |                   |
| Include Sub-Folders       | Cooperator ID            | Status           | Last Name       | Title First       |
| Tab 1 Tab 11 Monday T     |                          |                  |                 |                   |
| New List                  |                          |                  |                 |                   |
|                           |                          |                  |                 |                   |

If your name is not displayed immediately under the **Show lists from**... box (above image, (A) then stop! Something is not correct with your setup. Contact your GRIN-Global support. (When a user account is set up properly, and when the CT is set up properly, the account user should be in that box. If it is not, then your work will not be saved when you close the CT.

In the image above, your B and C may look a bit different from mine. In (B), I have multiple tabs set up because I was using the CT already. You probably only have one tab, "Tab 1." Perfect if that is the case!

| SRIN-Global v1.9.8.30           |                                  |                            |                     |                     |            | -    | □ ×      |
|---------------------------------|----------------------------------|----------------------------|---------------------|---------------------|------------|------|----------|
| File Tools Help                 | zard 🌋 Cooperator Wizard         | Crop Trait Wizard          | Easy SMTA W         | /izard V Gene       | sys Wizard |      |          |
| Show lists from: Show All       | Accessions Inventory Orders      | Cooperators 🚒              |                     |                     |            |      |          |
| Include Sub-Folders             | Accession Digital<br>ID Digital  | Accession<br>Prefix        | Accession<br>Number | Accession<br>Suffix | Taxon      | Name | Chocer   |
| Tab 1 Root Folder               | <                                | N  +   X                   |                     |                     |            | Refr | esh Data |
|                                 | Data Editing Edit Data Save Data | a Cancel                   |                     |                     |            |      |          |
| Hot-Sync Treeview with Dataview | Connecte                         | ed to: https://arintest.po | rdgen org/GRINGIo   | hal/GIII acmy       |            |      |          |

Curator Tool Window

Many of the items above are self-evident. But I'll point out that the screen has two panels, a left and right panel.

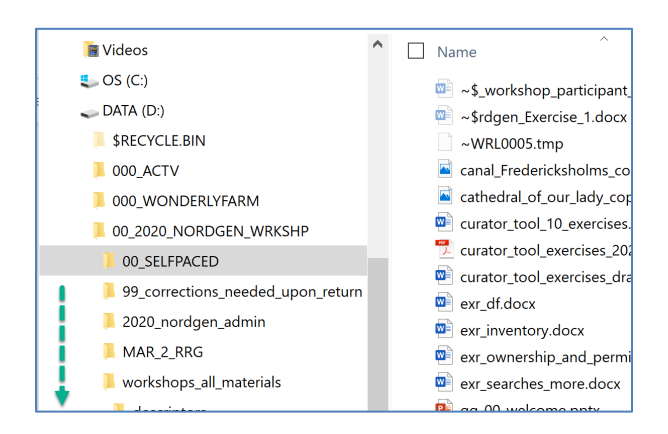

Many folders ("Lists"), with many items in each list. These items point to files stored on the PC's drives.

| 🍮 GRIN-Global v1.9.8.30                        |        |                 |                                 |                     |                     |                     |             |                |               | -                   |         | ×         |
|------------------------------------------------|--------|-----------------|---------------------------------|---------------------|---------------------|---------------------|-------------|----------------|---------------|---------------------|---------|-----------|
| File Tools Help                                |        |                 |                                 |                     |                     |                     |             |                |               |                     |         |           |
| Search 🛠 Accession W                           | izard  | 🌋 Coopera       | tor Wizard                      | Crop Tra            | ait Wizard 📡        | Easy SM             | TA Wizard 📢 | Genesys Wizard | Inventor      | y Attachment Wiz    | ard     | -         |
| Show lists from: Show All Reisinger, Martin 9. | Access | sions Inventory | Orders (                        | Cooperators 🍃       | ¥                   |                     |             |                |               |                     |         |           |
| Include Sub-Folders                            |        | Accession<br>ID | Digital<br>Object<br>Identifier | Accession<br>Prefix | Accession<br>Number | Accession<br>Suffix | Taxon       | Name           | Origin        | Maintenance<br>Site | Is Core | Choose    |
| Tab 1 Tab 11 Monday • •                        | ۶.     | 50306           |                                 | MAR                 | 1                   | RRG                 | Musa acu    | MARTYGOLD      |               | NORDGEN             | N       | E H       |
| Monday Root Folder                             |        | 50309           |                                 | MAR                 | 2                   | JNH                 | Humulus I   | OLIVERGOLD     | USA, Maryland | NORDGEN             | Y       | ŭ         |
| New List (1)                                   |        | 50323           |                                 | MAR                 | 3                   | RRG                 | Humulus I   | Marty's Gold   |               | NORDGEN             | N       | Suo       |
|                                                |        |                 |                                 | ß                   | <u>.</u>            |                     |             |                |               |                     |         | Other Opt |

In my example, the folder **Three Accessions**, is the current folder opened in the left panel. Three accessions are displayed in the right panel in the datagrid. The data in the right datagrid is the actual data stored in the database. What you see on the right is a glimpse of the actual data. I highlighted the **Accessions** tab in the right panel. We'll talk about this, but each of the tabs on the right side are called dataview tabs. Each dataview has been designed to provide the user with a look at the data.

Sometimes the data has been stored in more than one table. In this case that is true – the data in the **Name**, **Origin**, and **Maintenance Site** fields came from related tables, but most of the data is stored in the **Accession** table. The gray fields are a hint about this. Much more on this concept!

## 3. Launch the Search Tool

| 💐 GRIN-Global v1.9.8.30                                                                                                    |              |                         |            |              |                      |                    |               |                   |                     |             |
|----------------------------------------------------------------------------------------------------|--------------|-------------------------|------------|--------------|----------------------|--------------------|---------------|-------------------|---------------------|-------------|
| File Tools Help                                                                                                    |              |                         |            |              |                      |                    |               |                   |                     |             |
| Q Search 🔆 Accession Wiz                                                                                                    | zard 🌋       | Cooperator W            | /izard [   | Crop         | Trait Wizard         | Eas                | y SMTA Wiza   | rd 🚺 Ger          | nesys Wizard        | <b>K</b> In |
| Show lists from: Show All                                                                                                    | Accessions   | 😔 GRIN-Glol             | oal Search | v1.9.8.3     | )                    |                    |               | à                 |                     |             |
| Reisinger, Martin9,                                                                                                    | Ac<br>ID     | Basic Query<br>Search N | ow!        |              |                      |                    |               |                   |                     |             |
| Tab 1 Tab 11 Monday                                                                                                    | ► 503        | Find:<br>Default        |            | 0            | accession            |                    |               | $\sim$            |                     |             |
|                                                                                                    | 503          | Matching<br>Any Word    | _          | • A          | Il Words             | 0                  | List of Items |                   |                     |             |
| B → MAR 2_INH<br>MAR_2_RRG<br>MAR_1_RRG<br>MAR_1_RRG<br>MAR_1_RRG<br>MAR_1_RRG<br>MAR_1_RRG<br>MAR_1_RRG<br>MAR_1_RRG<br>MAR_2_RRG<br>MAR_2_RRG<br>MAR_2_RRG<br>MAR_2_RRG<br>MAR_2_INH<br>MAR_2_RRG<br>MAR_2_RRG<br>MAR_2_ | •••••        | - search Uniten         | a          |              |                      |                    |               |                   |                     |             |
|                                                                                                    | <            | Search Resul            | ts         |              |                      |                    |               |                   |                     |             |
|                                                                                                    | 14 4         | Add To C                | luery      |              | Clear Query          |                    |               |                   | Limit: 100          | 00 🖨 F      |
| -                                                                                                    | Data Editing | Accessions              | Inventory  | Orders       | Cooperators          | Get Crop           | Get Crop Tra  | ait Get Crop Tr   | rait Code Lang      | G·          |
| Hot-Sync Treeview with Dataviev                                                                                                    |              | Acc                     | ession ID  | Digi<br>Ider | tal Object<br>tifier | Accessio<br>Prefix | n A<br>N      | ccession<br>umber | Accession<br>Suffix |             |

# 4. Search for sample records to review

| Search Criteria           |                |                              | 0                            | J Tell me more        |                     |                      |       |
|---------------------------|----------------|------------------------------|------------------------------|-----------------------|---------------------|----------------------|-------|
|                           |                |                              |                              |                       |                     | Clear Text           |       |
| Paccession.taxo<br>16512) | nomy_specie:   | s_id IN (454416, 41          | 15439, 19414, 19<br><u>3</u> | 415, 415438, 415437,  | 415440, 415435, 41  | 5436, 316513, 317824 | ^     |
| earch Results             |                | Class Query                  |                              |                       | 10000               | * p                  | >     |
|                           | <sup>w</sup> 2 | Clear Query                  |                              |                       | Limit: 10000        | Page Size: 100       | -     |
| Accessions In             | ventory Ord    | ers Cooperators              | Get Crop Get (               | Crop Trait Get Crop T | rait Code Lang G    | Show All Co          | lumns |
|                           |                |                              |                              |                       |                     | Humulus% 🚺           |       |
| Access                    | ion ID         | Digital Object<br>Identifier | Accession<br>Prefix          | Accession<br>Number   | Accession<br>Suffix | Taxon                | Nam   |
|                           |                |                              |                              |                       |                     |                      |       |
|                           |                |                              |                              |                       |                     |                      |       |

I typed **Humulus%** in the cell above Taxon. The % serves as a wildcard – anything after **Humulus** in this case will be considered. (I didn't need to include a species.) The yellow area shows the result after I clicked on the **Add to Query** button.

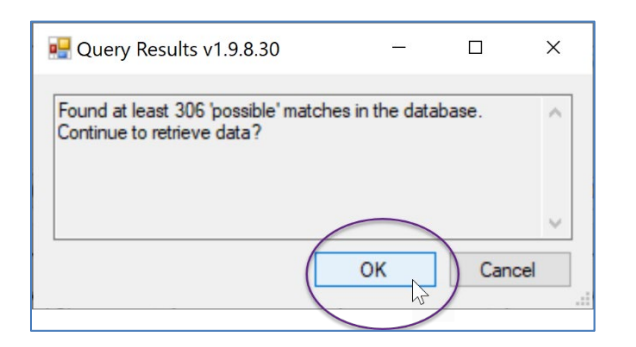

| - 0101                                                                                                    | bal Search                             | v1.9.8.30               | 0                                                   |                                                     |              |                                                                       |                                                        | _                                                                                                  |                                                                                                    |                          |
|----------------------------------------------------------------------------------------------------|----------------------------------------|-------------------------|-----------------------------------------------------|-----------------------------------------------------|--------------|-----------------------------------------------------------------------|--------------------------------------------------------|----------------------------------------------------------------------------------------------------|----------------------------------------------------------------------------------------------------|--------------------------|
| sic Query                                                                                                    |                                        |                         |                                                     |                                                     |              |                                                                       |                                                        |                                                                                                    |                                                                                                    |                          |
| Search N                                                                                                    | low!                                   |                         |                                                     |                                                     |              |                                                                       |                                                        |                                                                                                    |                                                                                                    |                          |
| ind:<br>Default                                                                                                    |                                        | 0                       | accession                                           |                                                     |              | ~                                                                     |                                                        |                                                                                                    |                                                                                                    |                          |
| (atching<br>Any Word                                                                                                    | ł                                      | • A                     | Il Words                                            | 0                                                   | List of Iter | ms                                                                    |                                                        |                                                                                                    |                                                                                                    |                          |
| earch Criteri                                                                                                    | ia                                     |                         |                                                     |                                                     |              |                                                                       |                                                        | _                                                                                                  |                                                                                                    | _                        |
|                                                                                                    |                                        |                         |                                                     |                                                     |              |                                                                       |                                                        |                                                                                                    | Clear Text                                                                                            |                          |
| accession.t                                                                                                    | axonomy_sp                             | pecies_id               | IN (454416, 4                                       | 15439, 194                                          | 14, 19415,   | 415438, 415437                                                        | , 415440, 415435,                                      | 415436, 3165                                                                                       | 13, 317824                                                                                            |                          |
| 6512)                                                                                                    |                                        |                         |                                                     |                                                     |              |                                                                       |                                                        |                                                                                                    |                                                                                                    |                          |
| Control Control of Control of Con |                                        |                         |                                                     |                                                     |              |                                                                       |                                                        |                                                                                                    |                                                                                                    |                          |
|                                                                                                    |                                        |                         |                                                     |                                                     |              |                                                                       |                                                        |                                                                                                    |                                                                                                    |                          |
|                                                                                                    |                                        |                         |                                                     |                                                     |              |                                                                       |                                                        |                                                                                                    |                                                                                                    |                          |
|                                                                                                    |                                        |                         |                                                     |                                                     |              |                                                                       |                                                        |                                                                                                    |                                                                                                    | _                        |
| earch Resul                                                                                                    | ts                                     |                         |                                                     |                                                     |              |                                                                       |                                                        |                                                                                                    |                                                                                                    |                          |
| earch Resul                                                                                                    | lts                                    |                         | ~ ~                                                 | _                                                   |              |                                                                       | 10000                                                  |                                                                                                    | 100                                                                                                   |                          |
| earch Resul<br>Add To C                                                                                                    | lts<br>Query                           |                         | Clear Query                                         |                                                     |              |                                                                       | Limit: 10000                                           |                                                                                                    | ize: 100                                                                                              |                          |
| earch Resul                                                                                                    | lts<br>Query                           |                         | Clear Query                                         |                                                     |              |                                                                       | Limit: 10000                                           | Page Si                                                                                            | ize: 100                                                                                              |                          |
| earch Resul<br>Add To C<br>Accessions                                                                                                    | lts<br>Query<br>Inventory              | Orders                  | Clear Query<br>Cooperators                          | Get Crop                                            | Get Crop     | Trait Get Crop                                                        | Limit: 10000<br>Trait Code Lang                        | Page Si                                                                                            | ize: 100<br>Show All Co                                                                               | olum                     |
| earch Resu<br>Add To C<br>Accessions                                                                                                    | lts<br>Query<br>Inventory              | Orders                  | Clear Query<br>Cooperators                          | Get Crop                                            | Get Crop     | Trait Get Crop                                                        | Limit: 10000<br>Trait Code Lang                        | Page Si<br>G • • • • •                                                                             | ize: 100<br>Show All Co<br>Is%                                                                        | olumr                    |
| earch Resu<br>Add To C<br>Accessions                                                                                                    | lts<br>Query<br>Inventory              | Orders                  | Clear Query<br>Cooperators                          | Get Crop                                            | Get Crop     | Trait Get Crop                                                        | Limit: 10000<br>Trait Code Lang                        | Page Si<br>G • • S<br>Humulu                                                                       | ize: 100<br>Show All Co<br>Is%                                                                        | olumr                    |
| earch Resul<br>Add To C<br>Accessions<br>Acce                                                                                                    | Its<br>Query<br>Inventory<br>ession ID | Orders                  | Clear Query<br>Cooperators<br>tal Object            | Get Crop<br>Accessic                                | Get Crop     | Trait Get Crop<br>Accession                                           | Limit: 10000<br>Trait Code Lang<br>Accession           | Page Si<br>G • • S<br>Humulu<br>Taxon                                                              | ize: 100<br>Show All Co<br>Is%                                                                        | olumr                    |
| earch Resu<br>Add To C<br>Accessions<br>Acc                                                                                                    | Its<br>Query<br>Inventory<br>ession ID | Orders<br>Digit<br>Ider | Clear Query<br>Cooperators<br>tal Object<br>ntfier  | Get Crop<br>Accessic<br>Prefix                      | Get Crop     | Trait Get Crop<br>Accession<br>Number                                 | Limit: 10000<br>Trait Code Lang<br>Accession<br>Suffix | Page Si<br>G • • Si<br>Humulu<br>Taxon                                                             | ize: 100<br>Show All Co<br>Is%                                                                        |                          |
| earch Resu<br>Add To C<br>Accessions<br>Accessions<br>1184                                                                                                    | Its<br>Query<br>Inventory<br>ession ID | Orders<br>Digit<br>Ider | Clear Query<br>Cooperators<br>tal Object<br>ntifier | Get Crop<br>Accessic<br>Prefix<br>DNK               | Get Crop     | Trait Get Crop<br>Accession<br>Number<br>1718                         | Limit: 10000<br>Trait Code Lang<br>Accession<br>Suffix | Page Si<br>G • •<br>Humulu<br>Taxon                                                                | ize: 100<br>Show All Co<br>Is%                                                                        | olumr<br>t<br>C          |
| Add To C<br>Add To C<br>Accessions<br>Accessions<br>Acce<br>1184<br>1191                                                                                                    | Its<br>Query<br>Inventory<br>ession ID | Orders<br>Digit<br>Ider | Clear Query<br>Cooperators<br>tal Object<br>tifier  | Get Crop<br>Accessic<br>Prefix<br>DNK<br>DNK        | Get Crop     | Trait Get Crop<br>Accession<br>Number<br>1718<br>1751                 | Limit: 10000<br>Trait Code Lang<br>Accession<br>Suffix | Page Si G  Humulu  Taxon  Humulu  Humulu                                                           | ize: 100<br>Show All Co<br>Is%<br>Is lupulus<br>Is lupulus                                            | olumr<br>I<br>C          |
| Add To (<br>Accessions<br>Accessions<br>Acce<br>1184<br>1191                                                                                                    | Its<br>Query<br>Inventory<br>ession ID | Orders<br>Digit<br>Ider | Clear Query<br>Cooperators<br>tal Object<br>ntifier | Get Crop<br>Accessic<br>Prefix<br>DNK<br>DNK        | Get Crop     | Trait Get Crop<br>Accession<br>Number<br>1718<br>1751                 | Limit: 10000<br>Trait Code Lang<br>Accession<br>Suffix | Page Si<br>G  Humulu<br>Taxon<br>Humulu<br>Humulu                                                  | ize: 100<br>Show All Co<br>is%<br>Is lupulus<br>Is lupulus                                            | lumr<br>t<br>C           |
| Add To (<br>Accessions<br>Accessions<br>Acce<br>1184<br>1191                                                                                                    | Its<br>Query<br>Inventory<br>ession ID | Orders<br>Digit<br>Ider | Clear Query<br>Cooperators<br>tal Object<br>ntifier | Get Crop<br>Accessic<br>Prefix<br>DNK<br>DNK        | Get Crop     | Trait Get Crop<br>Accession<br>Number<br>1718<br>1751                 | Limit: 10000<br>Trait Code Lang<br>Accession<br>Suffix | Page Si G Page Si G Humulu Taxon Humulu Humulu                                                     | ize: 100<br>Show All Co<br>Is%<br>Is lupulus<br>Is lupulus                                            | lumr<br>C<br>H           |
| Add To (<br>Accessions<br>Accessions<br>1184<br>1191                                                                                                    | Its<br>Query<br>Inventory<br>ession ID | Orders<br>Digit<br>Iden | Clear Query<br>Cooperators<br>tal Object<br>htfier  | Get Crop<br>Accessic<br>Prefix<br>DNK<br>DNK        | Get Crop     | Trat Get Crop<br>Accession<br>Number<br>1718<br>1751                  | Limit: 10000<br>Trait Code Lang<br>Accession<br>Suffix | Page Si<br>G      Humulu<br>Taxon<br>Humulu<br>Humulu                                              | ize: 100<br>Show All Co<br>Is %<br>Is lupulus<br>Is lupulus                                           | lumr<br>C<br>H<br>2      |
| Add To (<br>Accessions<br>Accessions<br>1184<br>1191                                                                                                    | Its<br>Query<br>Inventory<br>ession ID | Orders<br>Digit<br>Iden | Clear Query<br>Cooperators<br>tal Object<br>tifier  | Get Crop<br>Accessic<br>Prefix<br>DNK<br>DNK        | Get Crop     | Trait Get Crop<br>Accession<br>Number<br>1718<br>1751                 | Limit: 10000<br>Trait Code Lang<br>Accession<br>Suffix | Page Si     Page Si     S     Humulu     Taxon     Humulu     Humulu     Humulu                    | ize: 100<br>Show All Co<br>is %<br>is lupulus<br>is lupulus<br>is lupulus                             | l C H 2                  |
| Add To (<br>Accessions<br>Accessions<br>Acce<br>1184<br>1191<br>1196<br>1197                                                                                                    | Inventory<br>ession ID                 | Orders<br>Digit<br>Iden | Clear Query<br>Cooperators<br>tal Object<br>tifier  | Get Crop<br>Prefix<br>DNK<br>DNK<br>DNK             | Get Crop     | Trat Get Crop<br>Accession<br>Number<br>1718<br>1751<br>1746<br>1745  | Limit: 10000<br>Trait Code Lang<br>Accession<br>Suffix | Page Si<br>G Page Si<br>Humulu<br>Taxon<br>Humulu<br>Humulu<br>Humulu<br>Humulu                    | ize: 100<br>Show All Co<br>is %<br>Is lupulus<br>Is lupulus<br>Is lupuns<br>Is lupuns<br>Is lupuns    | lumr<br>C<br>H<br>2<br>4 |
| Search Resu<br>Add To (<br>Accessions<br>Accessions<br>1184<br>1191<br>1196<br>1197                                                                                                    | Inventory                              | Orders<br>Digit<br>Ider | Clear Query<br>Cooperators<br>tal Object<br>tifier  | Get Crop<br>Accessic<br>Prefix<br>DNK<br>DNK<br>DNK | Get Crop     | Trait Get Crop<br>Accession<br>Number<br>1718<br>1751<br>1746<br>1745 | Limit: 10000<br>Trait Code Lang<br>Accession<br>Suffix | Page Si     Final Si     Final Si     Humulu     Taxon     Humulu     Humulu     Humulu     Humulu | ize: 100<br>Show All Co<br>is %<br>is lupulus<br>is lupulus<br>is lupulus<br>is lupulus               | l<br>C<br>H<br>4<br>×    |
| Add To (<br>Accessions<br>Accessions<br>Accessions<br>1184<br>1191<br>1195                                                                                                    | Its<br>Query<br>Inventory<br>ession ID | Digit                   | Clear Query<br>Cooperators<br>tal Object<br>tifier  | Get Crop<br>Accessic<br>Prefix<br>DNK<br>DNK<br>DNK | Get Crop     | Trat Get Crop<br>Accession<br>Number<br>1718<br>1751<br>1746<br>1745  | Limit: 10000<br>Trait Code Lang<br>Accession<br>Suffix | Page Si G  Humulu Taxon Humulu Humulu Humulu Humulu                                                | ize: 100<br>Show All Co<br>is %<br>is lupulus<br>is lupulus<br>is lupunus<br>is lupunus<br>is lupulus | lumr.                    |

## 4. Filter the Retrieved Records

| A    | dd To ( | Query               |        | Clear Query          |          |                | Lin              | mit: 10000           |
|------|---------|---------------------|--------|----------------------|----------|----------------|------------------|----------------------|
| Acce | ssions  | Inventory           | Orders | Cooperators          | Get Crop | Get Crop Trait | Get Crop Trait C | ode Lang             |
| -    | B       | lackup<br>ocation 1 |        | Backup<br>Location 2 | Status   | L              | ife Form         | Level Of<br>Improver |
|      |         |                     |        |                      | Active   | diff.          |                  | 500_Adva             |
|      |         |                     |        |                      | Active   |                |                  | 300_Trad             |
|      |         |                     |        |                      | Aug. 1.  |                |                  | 000_T                |
|      |         |                     |        |                      | Active   |                |                  | 300_Trad             |

### 5. Build Lists in the Curator Tool.

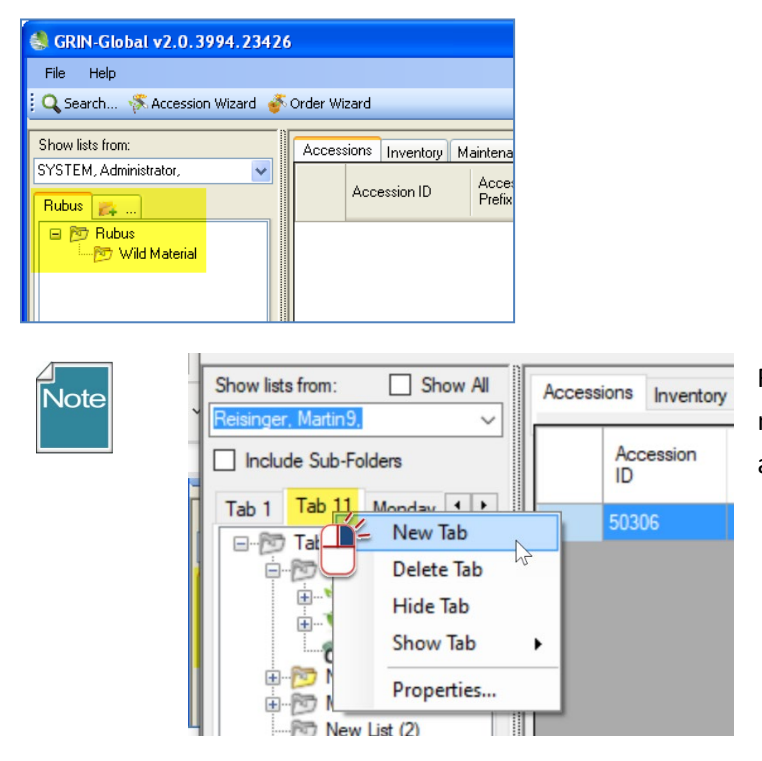

Right-click! Right clicking opens menus. The menu that is displayed provides the available options at that point in time.

## 6. Copy Records from the Search Tool to the Curator Tool

This step requires some manual dexterity!

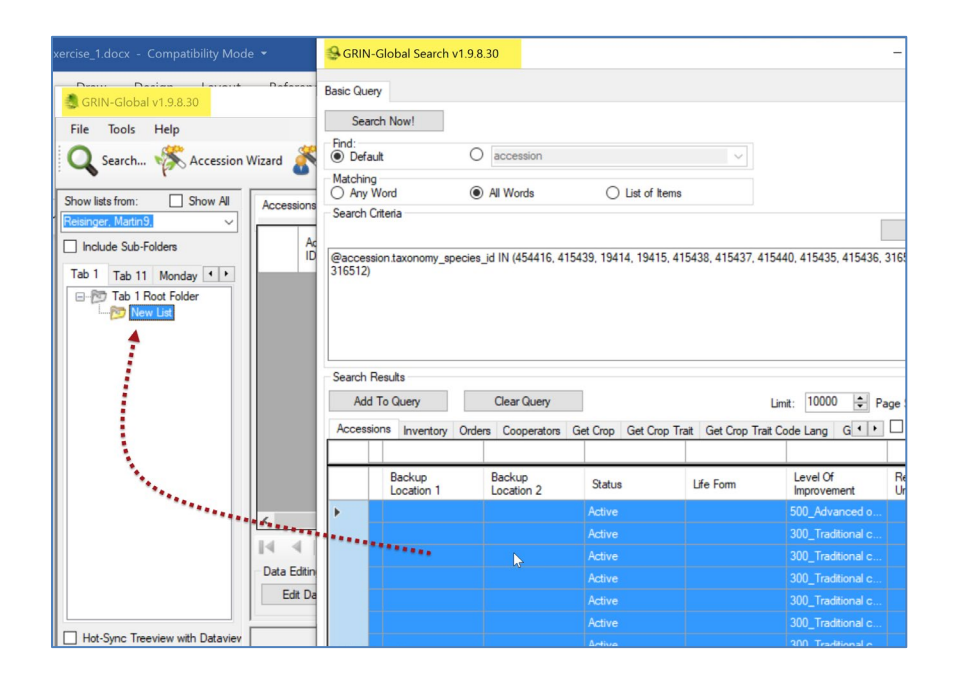

|   | Ad    | Add To Query |           |        | Clear Query           |                    |          |            |                | Lin     |
|---|-------|--------------|-----------|--------|-----------------------|--------------------|----------|------------|----------------|---------|
| , | Acces | sions        | Inventory | Orders | Cooperators           | Get Crop           | Get Crop | Trait      | Get Crop       | Trait C |
|   | A     | Acce         | ession ID | Digi   | tal Object<br>htifier | Accessio<br>Prefix | n        | Acc<br>Num | ession<br>iber | 1       |
|   |       | 1184         |           |        |                       | DNK                |          | 1718       |                |         |
|   | •     | 1206         |           |        |                       | DNK                |          | 1736       |                |         |
|   |       | 1207         |           |        |                       | DNK                |          | 1735       |                |         |

To "drag," it is easier to have the Search Tool in the foreground as shown in the previous image – but this isn't necessary. You can also drag from the Search Tool to the CT icon on the Windows' taskbar. Keep holding the mouse button, and when the CT window displays, keep dragging over to a list in the List Panel:

| Add    | To Query             | Clear Query          |                    |                      | imit: 10000 🜩 Pa        | ige Size: 100              | ÷ |   |
|--------|----------------------|----------------------|--------------------|----------------------|-------------------------|----------------------------|---|---|
| Access | aons Inventory Ord   | ders Cooperators Ge  | et Crop Get Crop   | Trait Get Crop Trait | Code Lang G             |                            |   |   |
|        | Backup<br>Location 1 | Backup<br>Location 2 | Status             | Life Form            | Level Of<br>Improvement | Reproductive<br>Uniformity | ^ |   |
| •      |                      |                      | Active             |                      | 500_Advanced o          |                            |   |   |
|        |                      |                      | Active             |                      | 300_Traditional c       |                            |   |   |
|        |                      |                      | Active             |                      | 300_Traditional c       |                            |   |   |
|        |                      |                      | Active             |                      | 300_Traditional c       |                            |   |   |
|        |                      |                      | Active             |                      | 300_Traditional c       |                            |   |   |
|        |                      |                      | Active             |                      | 300_Traditional c       | 1. A.                      |   |   |
|        |                      |                      | Active             |                      | 300_Traditional c       |                            |   |   |
|        |                      |                      | Active             |                      | 300_Traditional c       | 1                          | ~ |   |
| ۲. T   |                      |                      |                    |                      | - 96.<br>               | <u>/</u>                   | > |   |
| owing  | rows: 252 of 306     | Conn                 | ected to: https:// | arintest.nordaen.or  | g/GRINGlobal/GUkas      | mx                         |   | - |

| -        | 🍮 GRIN-Global v1.9.8.30                          |        |        |           |                                 |             |
|----------|--------------------------------------------------|--------|--------|-----------|---------------------------------|-------------|
|          | File Tools Help                                  |        |        |           |                                 |             |
|          | Q Search K Accession                             | Wizard | 8      | Cooperat  | or Wizard                       | 1           |
| i<br>) ~ | Show lists from: Show All<br>Reisinger, Marting, | Acces  | ssions | Inventory | Orders                          | Coopera     |
|          | Include Sub-Folders                              |        | Acc    | ession    | Digital<br>Object<br>Identifier | Acc<br>Pref |
|          | Tab 1 Tab 11 Monday                              |        |        |           |                                 |             |

| 🍓 GRIN-Global v2.0.3994.23426                                                                                                    | 5       |                   |                     |                     |                     |            |
|----------------------------------------------------------------------------------------------------|---------|-------------------|---------------------|---------------------|---------------------|------------|
| File Help                                                                                                    |         |                   |                     |                     |                     |            |
| 🕴 🔍 Search 🤻 Accession Wizard 🧉                                                                                                    | Order W | izard             |                     |                     |                     |            |
| Show lists from:                                                                                                    | Acces   | sions Inventory M | aintenancePolicy 0  | rders OrderRequest  | Action Genus        | Cooperator |
| SYSTEM, Administrator,                                                                                                    | *       | Accession ID      | Accession<br>Prefix | Accession<br>Number | Accession<br>Suffix | Species    |
| 🖃 📴 Rubus                                                                                                    |         | 301               | PI                  | 502589              |                     | Rubus sp.  |
| 🗈 📂 Wild Material                                                                                                    |         | 2706              | PI                  | 548891              |                     | Rubus sp.  |
| A house and house and hous |         | 2737              | PI                  | 548922              |                     | Rubus sp.  |
|                                                                                                    |         | 2738              | ы 🖉                 | 548923              |                     | Rubus sp.  |
|                                                                                                    |         | 2740              | er 🗸                | 548925              |                     | Rubus sp.  |
| *****************                                                                                                    |         | 2741              | PI                  | 548926              |                     | Rubus sp.  |
|                                                                                                    |         | 2743              | PI                  | 548928              |                     | Rubus sp.  |
|                                                                                                    | •       | 2745              | PI                  | 548930              |                     | Rubus sp.  |
|                                                                                                    |         |                   |                     |                     |                     |            |

## 7. Right click when you don't know what to do!

Many of the features in the CT are situational – they can be invoked when you right click.

| earch Re | sults                |        |                      |          |                |                  |                         |                            |    |
|----------|----------------------|--------|----------------------|----------|----------------|------------------|-------------------------|----------------------------|----|
| Add To   | Query                |        | Clear Query          |          |                | Lin              | nit: 10000 🖨 Pa         | age Size: 100              | ŀ  |
| ccession | s Inventory          | Orders | Cooperators          | Get Crop | Get Crop Trait | Get Crop Trait C | ode Lang G • •          | Show All Colur             | nn |
|          |                      |        |                      |          |                |                  |                         |                            |    |
|          | Backup<br>Location 1 | ł      | Backup<br>Location 2 | Status   | 3              | Life Form        | Level Of<br>Improvement | Reproductive<br>Uniformity |    |
|          |                      |        |                      | Active   |                |                  | 500 Advanced o          |                            |    |
|          |                      |        |                      | Active   |                | Show only rows   | with this data          |                            |    |
|          |                      |        |                      | Active   |                | Hide rows with   | this data               |                            |    |
|          |                      |        |                      | Active   |                | Reset row filter |                         |                            |    |
|          |                      |        |                      |          |                |                  |                         |                            |    |

### 8. Practice Moving Items from One List to Another (& Renaming Lists)

Lists in the left List Panel are extremely versatile and personal. You create and modify lists to manage and track your data to meet your specific workflow needs.

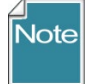

When you delete items in *your lists*, you are not impacting the actual database records. Experiment! If you delete any list items, repeat the search that you did earlier and you will see the records are still in the database.

# 9. Create New Database Records

In this exercise, you will create a new accession record, using the Curator Tool's Accession Wizard.

| 🍮 GRIN-Global v1.9.8.30         |                           |                                 |                     |                     |                     |            |                |               | -                     |            | ×           |
|---------------------------------|---------------------------|---------------------------------|---------------------|---------------------|---------------------|------------|----------------|---------------|-----------------------|------------|-------------|
| File Tools Help                 | _                         |                                 |                     |                     |                     |            |                |               |                       |            |             |
| Q Search KAccession V           | Wizard Cooper             | ator Wizard                     | Crop Tr             | ait Wizard          | Easy SMTA           | Wizard     | Genesys W      | izard 🌾 Inver | ntory Attachment Wiza | rd         | 1           |
| Show lists from: Show All       | Accessions Inventor       | y Orders Co                     | operators 🍃         | <b>.</b>            |                     |            |                |               |                       |            |             |
| Include Sub-Folders             | Accession<br>ID           | Digital<br>Object<br>Identifier | Accession<br>Prefix | Accession<br>Number | Accession<br>Suffix | Taxon      | Name           | Origin        | Maintenance<br>Site   | Is Core?   | Chooser     |
| Tab 1 Tab 11 Monday ()          | <                         |                                 |                     |                     |                     |            |                |               |                       | >          | ions Column |
|                                 |                           | of 0   🕨 🛛                      |                     | $\sim$              |                     |            |                |               | Re                    | fresh Data |             |
|                                 | Data Editing<br>Edit Data | Save Data                       | Cance               | el                  |                     |            |                |               |                       |            |             |
| Hot-Sync Treeview with Dataviev |                           |                                 |                     |                     |                     |            |                |               |                       |            |             |
| Showing rows: 0 of 0            |                           |                                 | Connected           | d to: https://gi    | rintest.nordge      | n.org/GRIN | Global/GUI.asm | x             |                       |            | L           |

| Accession Wizard v1.9.8                       | 3<br>H + X              |                           | Save Save and E         |
|-----------------------------------------------|-------------------------|---------------------------|-------------------------|
| ession Names Source                           | Pedigree IPR Quarantine | Annotation Voucher Action |                         |
| Accession Prefix                              | Accession Number        | Accession Suffix          | Status ~                |
|                                               |                         |                           |                         |
| Taxon                                         |                         |                           |                         |
| Taxon<br>Received Date Format                 | Received Date           |                           |                         |
| Taxon<br>Received Date Format<br>[Null]       | Received Date           | Is Web Visible?           |                         |
| Taxon Received Date Format [Null] Received As | Received Date           | Level Of Improvement      | Reproductive Uniformity |

#### Accession

Click the **Add new** button to begin the inputting of a new accession. Create your own data for the fields.

For this practice session, use for the:

- **Prefix:** your initials
- Number: enter a minus one: -1
- Suffix: some other brief text such as a text combination: I used for example, RRG

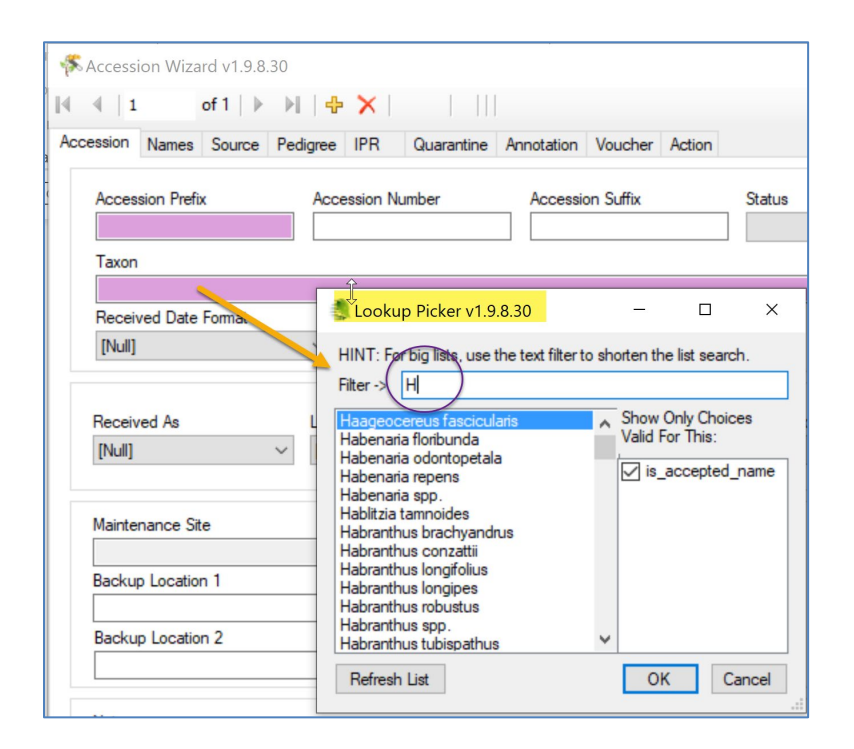

Remember to *frequently* use the **Save** button (in the upper right corner).

Fill in the first two screens (the **Accession** tab and the **Names** tab). In the **Names** window, click on the **New Name** button to start.

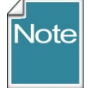

Some fields are required when creating new records. In the Wizards, the pink color is a hint, that the field is required, but the pink color is not consistent (in wizards).

| 4 | s A | ccession Wiza | rd v1.9.8 | .30                      |          |            |         |            |         |        |        |     | ]       | ×      |
|---|-----|---------------|-----------|--------------------------|----------|------------|---------|------------|---------|--------|--------|-----|---------|--------|
| M | 1   | 1             | of 1   ▶  | $\mathbb{H} \mid \oplus$ | $\times$ |            |         |            |         |        | 💾 Save | 💾 S | ave and | l Exit |
| A | cce | ssion Names   | Source    | Pedigree                 | IPR      | Quarantine | Annotat | on Voucher | Action  |        |        |     |         |        |
| [ | 1   | New Name      | _         |                          |          |            |         |            |         |        |        |     |         |        |
| Г |     | Name          |           | Category                 |          | Name Rank  | Ν       | lame Group | Coopera | ator N | ote    |     |         |        |
| Þ | •   |               | [         | Null]                    |          |            |         |            |         |        |        |     |         |        |
|   | (   |               |           |                          |          |            |         |            |         |        |        |     |         |        |

#### When you are finished, click the **Save and Exit** button in the upper right corner.

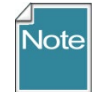

Here, and in other parts of the CT, click in another cell or tab to another cell, in order to complete the entering of data in a cell.

### **10. Explore Dataviews**

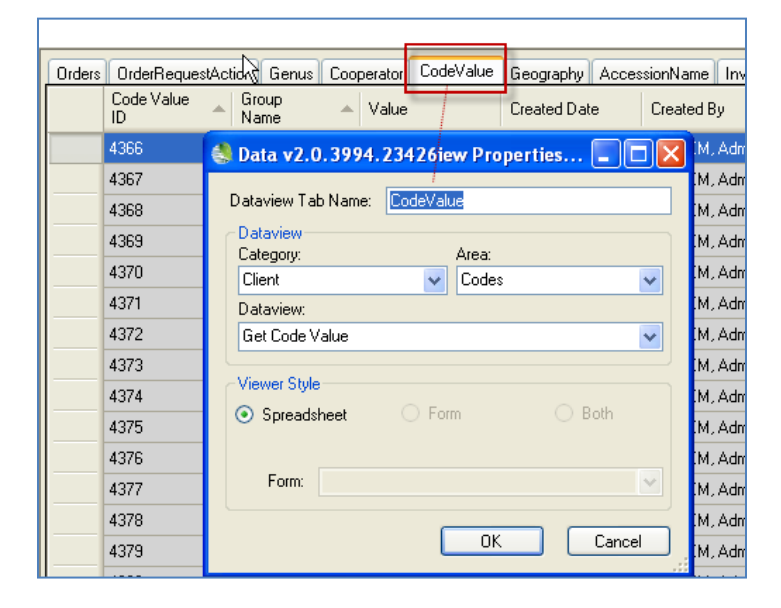

| Level Of Improvement |        | Reproductive Uniformity                                                                                                    |            |
|----------------------|--------|----------------------------------------------------------------------------------------------------|------------|
| [Null]               | $\sim$ | [Null]                                                                                                    |            |
|                      |        | Apomictic<br>Apomictic<br>Highly inbred<br>Hybrid<br>Mixture<br>Nucellar<br>Outcross<br>Partial inbred<br>Population<br>Pureline<br>Recombinant Inbred Line<br>Selfing | Accession? |

The items in the dataview dropdowns are stored in two related Code Group tables, one of which this **Get Code Value** dataview is accessing. What codes and data values are stored in the two Code Group tables? All kinds! (More on this later.)

#### **11. Practice Searching**

Using your browser, please bookmark this page! <u>https://www.grin-global.org/userdocs.htm</u>

| C ŵ                                                                                                    | 🛍 🔿 🔒 https:                   | //www.grin-glo        | ]                          |                                                                                                    |                       |                        |  |
|----------------------------------------------------------------------------------------------------|--------------------------------|-----------------------|----------------------------|----------------------------------------------------------------------------------------------------|-----------------------|------------------------|--|
| GRIN-Global                                                                                                    | About GRIN-Global <del>-</del> | GG Sites <del>-</del> | Release Notes <del>-</del> | Documentation -                                                                                                    | Training <del>-</del> | Resources <del>-</del> |  |
| User Documentation                                                                                                    |                                |                       |                            | Codes (Values & Descriptions)<br>Curator Tool (FAQs)<br>Dictionary<br>Public Website (FAQs)<br>Public Website Help |                       |                        |  |
| enhanced by Google                                                                                                    |                                |                       |                            | Public Website 2020 Version (FAQs)<br>Reports: How to Install Crystal RPT files (CT v1.9.8                         |                       |                        |  |
| Curatorial staff and other genebank employees who will be using GRIN-Global sh<br>with the user documentation. The following documents are frequently updated so<br>periodically to download the current documents. (Save a tree - don't print!) |                                |                       |                            | Schema (Diagram)<br>User Documents<br>User Decuments(Cpanish)<br>Videos (Curator Tool)                             |                       |                        |  |

Open the Search Guide and read it from cover to cover. Seriously, at least open the PDF, and skim through. You will see all kinds of examples and explanations regarding searching. Try some searches finding accessions or whatever you are interested in.

| Ci 🔿 A https://www.grin-global.org/userdocs.htm | ☴ 97% ☆                                                                                                    |
|-------------------------------------------------|----------------------------------------------------------------------------------------------------|
|                                                 | Reports (.PDF) (.docx)<br>Searching (.PDF) (.docx)<br>Security: OW-ship & Permi sions (.PDF) (.docx)<br>SMTA Refer to section below.<br>SQL: Page with SQL Examples and Tutorial (webpage)<br>Source Habitat Observations & Descriptors (.PDF) (.docx)<br>Viability Wizard (.PDF)(.docx) |

## 12. Something Extra to do if you are Inclined

| Help<br>. KAccession Wiz            | ard 🌾 Attachment Wizard 🌋 (                                      | Coopera | ator Wizard                  | Order Wizard                      | 4 ility Wizard            |                  |                           | - T X              |
|-------------------------------------|------------------------------------------------------------------|---------|------------------------------|-----------------------------------|---------------------------|------------------|---------------------------|--------------------|
| Show All<br>A., Reisinger Resc V    | Get Site Accessions Get Accession Site Accession ID Digital Obje | Acces   | 1 of 5<br>ssion Names Source | Pedigree IPR                      | PI 61728<br>Quarantine Ar | 2 Humulus lupul  | us var. lupulus<br>Action | Save Save and Exit |
| DQs VIG · ·                         | 1008986<br>1413696 2                                             | N       | lew Name<br>Name             | Category                          | Name Rank                 | Name Group       | Cooperator                | Note               |
| PI_692607<br>PI_635491<br>PI_635486 | 1430744<br>1453539                                               | •       | Pacific Gem<br>USDA 21609    | Cultivar name<br>Donor identifier | 1 2                       | HOPS<br>OTHERNUM |                           | Dr. A. Haunold,    |
| PI_635485<br>PI_635484<br>PI_635482 | 1453573<br>1453574<br>1459220                                    |         | CHUM 803                     | Site identifier                   | 3                         | LOCAL            |                           |                    |